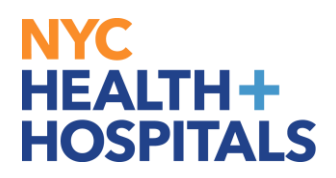

### **How to View My Performance Documents**

### **TABLE OF CONTENTS**

- PAGE 2-4: VIEWING CURRENT PERFORMANCE DOCUMENT CRITERIA
- PAGE 5-7: VIEWING HISTORICAL PERFORMANCE DOCUMENTS

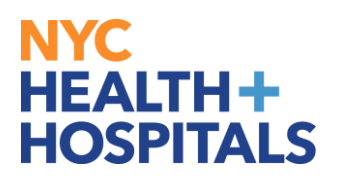

**1.** To view your Performance Evaluations, click on the tile labelled "**Performance**."

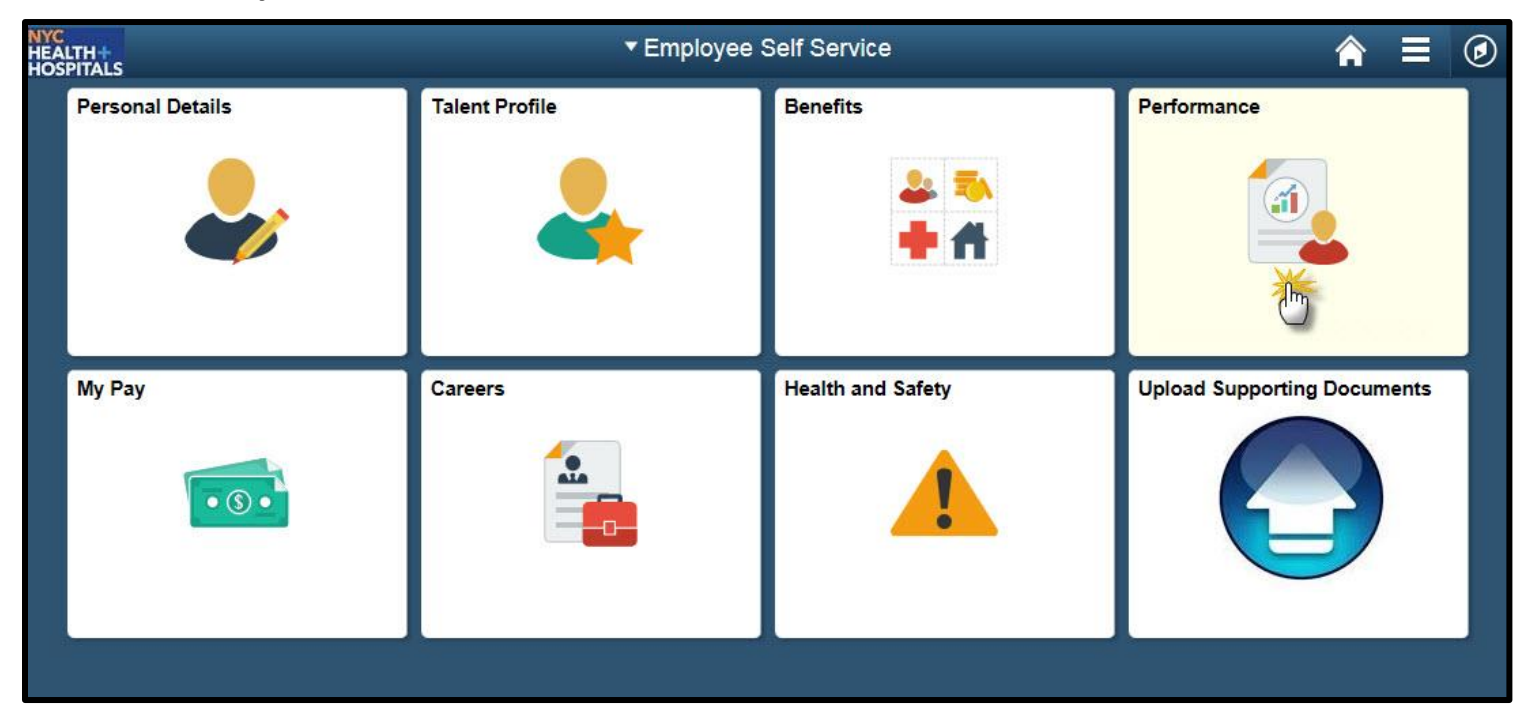

2. The Performance page displays your current documents. Click on NYC H+H **Performance Documents**, to view the document criteria for the desired evaluation period.

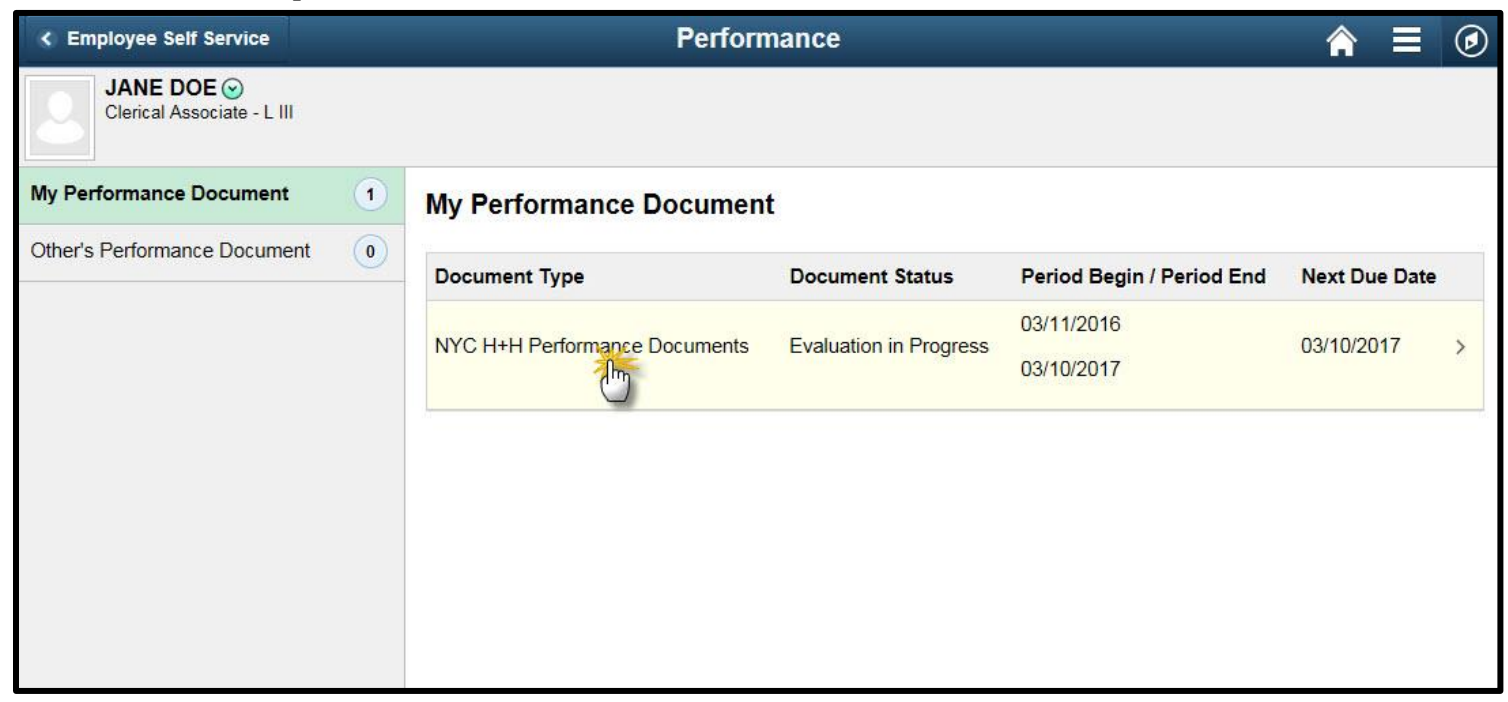

**3.** The **Document Details** page displays. Click on **View** at the Establish Evaluation Criteria to view that step, if **available**.

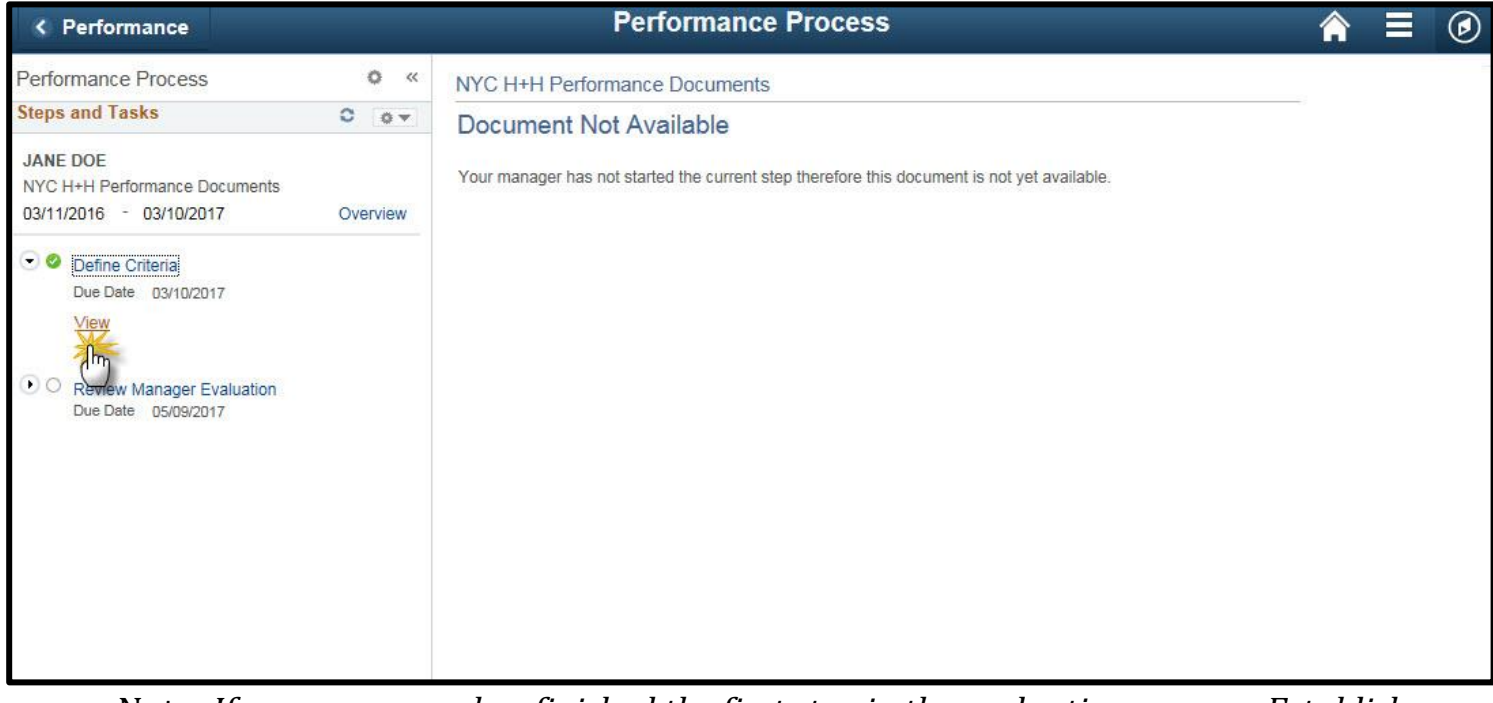

<u>Note:</u> If your manager has finished the first step in the evaluation process, Establish Evaluation Criteria, then you will be able to view that step. **If not, you will not have access to view this step.** 

**4.** The **Performance Criteria** page displays. Navigate the evaluation sections by using the tabs ate the top of the page.

| Performance Document                                   | Define                         | Criteria - Completed                   | <b>∧</b> ≡ Ø |
|--------------------------------------------------------|--------------------------------|----------------------------------------|--------------|
| NYC H+H Performance Documents                          |                                |                                        | ^            |
| Define Criteria - Completed                            |                                |                                        | 2 Print      |
| JANE DOE                                               |                                |                                        |              |
| Job Title                                              | Clerical Associate - L III     | Manager                                |              |
| Document Type                                          | NYC H+H Performance Documents  | Period 03/11/2016 - 03/10/2017         |              |
| Template                                               | Group12 Non-Criteria Based     | Document ID                            |              |
| Status                                                 | Completed                      | Due Date 03/10/2017                    |              |
| This is a copy of the approved performance c           | riteria.                       |                                        |              |
| Type of Evaluation JobAssignCompeter                   | ency Attendance Summary Rating | Improvement Plans Supervisor Abilities |              |
| <ul> <li>Section 1 - Type of Evaluation (No</li> </ul> | c) (")                         |                                        |              |
| Type of Evaluation (NC) will be evaluated by           | y: Manager                     |                                        |              |
| Section 3 - Instructions (NC)                          |                                |                                        |              |

#### **5.** Click on the Expand link to view sections of the evaluation.

| NYC H+H Performance                         | e Documents          |                             |                          |                           |  | 1.6 St. 24 | $\sim$ |
|---------------------------------------------|----------------------|-----------------------------|--------------------------|---------------------------|--|------------|--------|
|                                             |                      |                             |                          |                           |  |            | ~      |
| Define Criteria - C                         | ompleted             |                             |                          |                           |  | 27 Print   |        |
| JANE DOE                                    |                      |                             |                          |                           |  |            | 1      |
|                                             | Job Title            | Clerical Associate - L III  | Manager                  | r                         |  |            |        |
| () I                                        | ocument Type         | NYC H+H Performance Documen | ts Period                | 1 03/11/2016 - 03/10/2017 |  |            |        |
|                                             | Template (           | Group12 Non-Criteria Based  | Document ID              | )                         |  |            |        |
|                                             | Status (             | Completed                   | Due Date                 | 9 03/10/2017              |  |            |        |
| This is a copy of the approve               | d performance crit   | teria.                      |                          |                           |  |            |        |
| Type of Evaluation Jo                       | bAssignCompeter      | ncy Attendance Summary      | Rating Improvement Plans | Supervisor Abilities      |  |            |        |
| Section 1 - Type of                         | Evaluation (NC       | :)                          |                          |                           |  |            |        |
| Type of Evaluation (NC) wi                  | II be evaluated by:  | : Manager                   |                          |                           |  |            |        |
| <ul> <li>Section 3 - Instruction</li> </ul> | ons (NC)             |                             |                          |                           |  |            |        |
| Instructions (NC) will be ev                | aluated by: Addition | onal Supervisor, Manager    |                          |                           |  |            |        |
| Expand Collapse                             |                      |                             |                          |                           |  |            |        |
|                                             |                      |                             |                          |                           |  |            |        |
|                                             |                      |                             |                          |                           |  |            |        |
| Audit History                               |                      |                             |                          |                           |  |            |        |
|                                             | Created B            | Sy (                        | 03/11/2016 12:03:24AM    |                           |  |            |        |
|                                             | Last Modified B      | V (                         | 13/02/2017 10:38:02PM    |                           |  |            | ~      |

### Viewing your Historical Performance Document, Ratings, and Comments

**1.** Click on the navigation icon to show display the navigation panel.

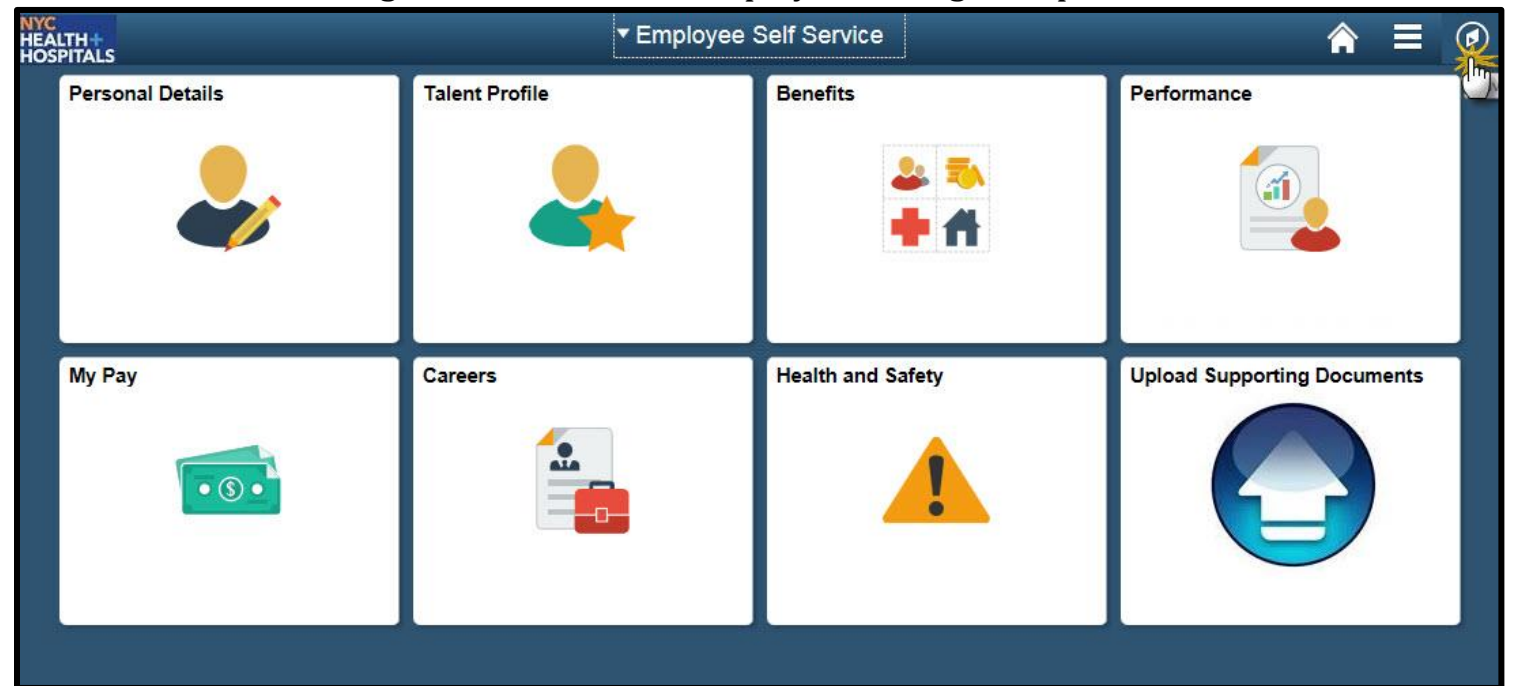

2. Navigate to Self Service>Performance Management>My Performance Documents>Historical Documents.

| NavBar: Naviç | jator                      |   |    |                         |   |                              |     |                      |
|---------------|----------------------------|---|----|-------------------------|---|------------------------------|-----|----------------------|
|               | Self Service               | > |    | Self Service            |   | Performance Managem          |     | My Performance Docum |
| Recent Places | Enterrise Components       | > | Pa | yroll                   | > | My Performance Documents     | Cu  | rrent Documents      |
| +             | 2<br>HHC Custom            | > | Pe | ersonal Information     | > | Other's Perfo ance Documents | His | storical Documents   |
| My Favorites  | ELM Single Signon          |   | Be | enefits                 | > | 4                            |     | 5                    |
|               | Internal Applicant Careers |   | Le | earning and Development | > |                              |     | 5                    |
| Navigator     |                            |   | Pe | erformance Management   | > |                              |     |                      |
| 1             |                            |   | Re |                         | > |                              |     |                      |
|               |                            |   | He | 3<br>ealth & Safety     | > |                              |     |                      |
|               |                            |   |    |                         |   |                              |     |                      |
|               |                            |   |    |                         |   |                              |     |                      |
|               |                            |   |    |                         |   |                              |     |                      |

**3.** The **Performance Document History** page displays with your historical documents. Click on the blue link, NYC H+H Performance Documents, to view the document ratings and comments for the desired evaluation period.

| < Emplo                                             | oyee Self Service                                                            |                                               |                                              | Performance                                                                 | e Document                                                | t History                               |            | î 🏫 🗉        |             |
|-----------------------------------------------------|------------------------------------------------------------------------------|-----------------------------------------------|----------------------------------------------|-----------------------------------------------------------------------------|-----------------------------------------------------------|-----------------------------------------|------------|--------------|-------------|
|                                                     |                                                                              |                                               |                                              |                                                                             |                                                           |                                         | New Window | v Personaliz | ze Page   💼 |
| Performa                                            | ance Document l                                                              | History                                       |                                              |                                                                             |                                                           |                                         |            |              |             |
| JANE DOE                                            | E                                                                            |                                               |                                              |                                                                             |                                                           |                                         |            |              |             |
| Instruction<br>desired Eva<br>If no Perfor<br>time. | s: Please click on the H<br>Iluation Period. If you h<br>rmance Documents di | HC Performa<br>ave any ques<br>isplay, it mea | ance Docum<br>tions, please<br>ans there are | ent link to view the Perf<br>contact your local Hun<br>e no Performance Doc | ormance Documen<br>nan Resources Dep<br>cuments available | t for the<br>artment.<br>online at this |            |              |             |
| Performa                                            | nce Documents                                                                |                                               |                                              | Personalize   F                                                             | ind   🖾   🔜 🛛 Fi                                          | irst 🚯 1-4 of 4 🛞 Last                  |            |              |             |
| Employee ID                                         | Document Type                                                                | Period Begin                                  | Period End                                   | Job Title                                                                   | Document Status                                           | Manager                                 |            |              |             |
|                                                     | NYC H+H Performance<br>Documents                                             | 03/11/2015                                    | 03/10/2016                                   | Clerical Associate - L III                                                  | Completed                                                 |                                         |            |              |             |
|                                                     | NYC H+H Performance<br>Documents                                             | 03/11/2014                                    | 03/10/2015                                   | Clerical Associate - L III                                                  | Completed                                                 |                                         |            |              |             |
|                                                     | NYC H+H Performance<br>Documents                                             | 03/11/2013                                    | 03/10/2014                                   | Clerical Associate - L III                                                  | Completed                                                 |                                         |            |              |             |
|                                                     | NYC H+H Performance<br>Documents                                             | 03/11/2013                                    | 06/10/2013                                   | Clerical Associate - L III                                                  | Completed                                                 |                                         |            |              |             |

**4.** The **Document Details** page displays. Click on **View** at the Review Manager Evaluation step to view the ratings and comments entered by your manager.

| < Document Selection                                                                                          |          | Performance Process                                                                                                    | <b>∧</b> ≡ ⊘                 |
|----------------------------------------------------------------------------------------------------|----------|----------------------------------------------------------------------------------------------------|------------------------------|
| Performance Process                                                                                           | 0 «      | NYC H+H Performance Documents                                                                                                    | -                            |
| Steps and Tasks       JANE DOE       NYC H+H Performance Documents       03/11/2015       • Ø Define Criteria | Overview | Manager Evaluation - Completed JANE DOE Job Title Clerical Associate - L III Manager Document Type NYC H+H Performance Documents Period 03/11/2015 - 03/11 Template Document ID Status Completed Due Date 05/09/2016 | ∰ Print   🖻 Notify<br>0/2016 |
| Seview Manager Evaluation     Due Date 05/09/2016                                                             |          | Employee Data                                                                                                    |                              |
|                                                                                                    |          | Empi ID<br>Department<br>The document status is Completed.                                                                                                    |                              |
|                                                                                                    |          | Type of Evaluation         JobAssignCompetency         Attendance         Summary Rating         Improvement Plans         Supervisor Abilities <ul></ul>                                                            |                              |
|                                                                                                    |          | Type of Evaluation (NC)                                                                                                    |                              |
|                                                                                                    |          | Type of Eval 00-Annual         Manager Comments                                                                                                    |                              |
|                                                                                                    |          | Section 3 - Instructions (NC)                                                                                                    |                              |

**5.** The **Manager Evaluation** page displays. Navigate the evaluation sections by using the tabs at the top of the page.

| < Document Selection                                                           |          |                                                                                                    | Performance Process                                                                                                 |                                                                                 | €                |
|--------------------------------------------------------------------------------|----------|----------------------------------------------------------------------------------------------------|----------------------------------------------------------------------------------------------------|---------------------------------------------------------------------------------|------------------|
| Performance Process<br>Steps and Tasks                                         | 0 «      | NYC H+H Performance Documents<br>Manager Evaluation - Completed                                                                                                    |                                                                                                    |                                                                                 | Print   E Notify |
| JANE DOE<br>NYC H+H Performance Documents<br>03/11/2015 - 03/10/2016           | Overview |                                                                                                    | Job Title Clerical Associate - L III<br>Document Type NYC H+H Performance Documents<br>Template<br>Status Completed | Manager<br>Period 03/11/2015 - 03/10/2016<br>Document ID<br>Due Date 05/09/2016 |                  |
| <ul> <li>Review Manager Evaluation<br/>Due Date 05/09/2016<br/>View</li> </ul> |          | Employee Da     The document status is Completed.      Type of Evaluation JobAssignCompetency Atter     Section 1 - Type of Evaluation (NC)      Type of Evaluation (NC)      Type of Eval 00-Annual      Manager Comments | ta<br>Empl ID<br>Department<br>dance Summary Rating Improvement Plans Supervisor Abilitie                           |                                                                                 |                  |

**6.** Click on the Expand link to view sections of the evaluation containing ratings and comments.

| Document Selection                                                                                                    |              | Performance Process                                                                                                    | ♠ ≡ ⊘ |
|----------------------------------------------------------------------------------------------------|--------------|----------------------------------------------------------------------------------------------------|-------|
| Cocument Selection Performance Process Steps and Tasks JANE DOE NYC H+H Performance Documents 03/11/2015 - 03/10/2016      O Define Criteria Due Defice 03/10/2016 | O «<br>C O • | Performance Process         NYC H+H Performance Documents         Manager Evaluation - Completed       Job Title Clerical Associate - L III       Manager         JANE DOE       Job Title Clerical Associate - L III       Manager         Document Type NYC H+H Performance Documents       Period 03/11/2015 - 03/10/2016         Template       Document ID         Status Completed       Due Date 05/09/2016                                                                                                    | R ≡ ⊘ |
| Peview Manager Evaluation<br>Due Date 05/09/2016<br>View     View                                                                                                  |              | Employee Data      Empl ID     Department  The document status is Completed.  Type of Evaluation JobAssignCompetency Attendance Summary Rating Improvement Plans Supervisor Abilities  Section 8 - Supervisor Abilities Instructon  Section 9 - Eval of Supervisor Abilities  Section 9 - Eval of Supervisor Abilities  Section |       |